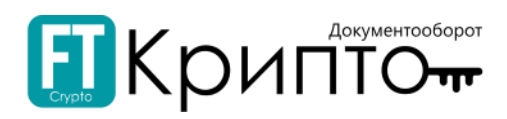

## Сервис FINTENDER-EDS

Регистрация в Сервисе

| Содержание                         |    |
|------------------------------------|----|
| Регистрация нового пользователя    | .1 |
| Добавление обслуживаемого абонента | .2 |

## Регистрация нового пользователя

Для регистрации нового пользователя в Сервисе FINTENDER-EDS:

- 1. В адресной строке браузера введите "https://eds-pro.ft-crypto.ru". Откроется страница авторизации Сервиса.
- 2. Нажмите на ссылку «Зарегистрироваться».

|                                                                                                    | АВТОРИЗАЦИЯ Зарегистояроваться |
|----------------------------------------------------------------------------------------------------|--------------------------------|
|                                                                                                    |                                |
|                                                                                                    |                                |
|                                                                                                    |                                |
| АВТОРИЗАЦИЯ                                                                                                |                                |
| Email                                                                                                    |                                |
|                                                                                                    |                                |
| Пароль                                                                                                    |                                |
| Полозия                                                                                                    |                                |
| <u>Заропитрироваться</u> © Я забил пароли                                                                  |                                |
| и меня нет сопрывания<br>Колтан и стородна по полоченного кальфондорованной ЭС<br>Инструдии по сентитацием |                                |
| andru andru andru                                                                                          |                                |
|                                                                                                    |                                |
| Текническая поддержия: +7 (499) 638-28-82                                                                  |                                |
|                                                                                                    |                                |
| e and case we interpreter pains                                                                            |                                |

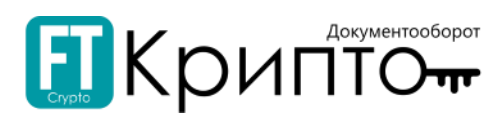

3. В открывшейся регистрационной форме введите: в поле «Email» действительный адрес электронной почты, который будет использоваться в качестве логина; устанавливаемый пароль в поля «Пароль» и «Подтверждение пароля»; номер телефона в поле «Телефон».

Пароль должен содержать латинские буквы верхнего и нижнего регистра и цифры. Длина пароля должна составлять не менее 8 символов.

Для предварительной загрузки сведений о вашей организации из открытых источников, введите ИНН и КПП в соответствующие поля.

В поле «Число с картинки» введите отображаемое выше число.

|                                                                                                    | Авторизация Зарегистовореаться |
|----------------------------------------------------------------------------------------------------|--------------------------------|
| РЕГИСТРАЦИЯ                                                                                                    |                                |
| <ul> <li>Обращаем каше вникание, что для работы в системе вам погребуется закестронная подпись.</li> <li>Я хочу заказать электронную подпись<br/>У хоренная видана<br/>« Уссоренная видана</li> </ul> |                                |
| Email:                                                                                                    |                                |
| © 2018 DCO "Swite-szp-spurms"                                                                                                    |                                |

4. Нажмите на кнопку «Зарегистрироваться». В случае корректного заполнения регистрационной формы откроется страница авторизации Сервиса.

## Добавление обслуживаемого абонента

Добавление, просмотр и изменение сведений об участниках электронного документооборота, зарегистрированных (а также направленных на регистрацию) в качестве обслуживаемых абонентов осуществляется в разделе «Абоненты» Личного кабинета.

Для добавления участника ЭДО в качестве абонента:

1. Откройте Панель управления (в верхнем правом углу) и нажмите на заголовок «Личный кабинет».

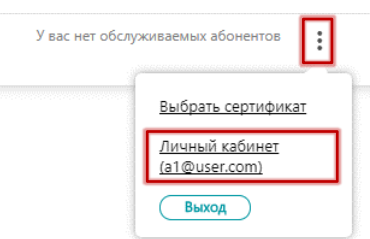

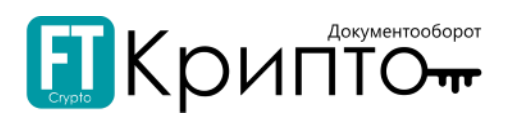

2. Откроется раздел «Абоненты» Личного кабинета. Нажмите на кнопку «Добавить абонента».

| <br>Личные данные | Список абонентов для пользователя<br>Вериге наименование, ИНН, КПП<br>Можении на техники совение и ИНП (КПП | Эдобавиться сотрудником Обавить абочента |
|-------------------|----------------------------------------------------------------------------------------------------|------------------------------------------|
| Абоненты          | номена дил кууще о поизованем не пиндета                                                                    |                                          |

- 3. Откроется форма «Добавление абонента», разделенная на 4 этапа внесения данных «Сертификат», «Организация», «Настройка сервисов», «Подтверждение и подпись».
- 4. На этапе внесения данных «Сертификат»:
  - 1) Нажмите на кнопку «Выбрать сертификат электронной подписи».

| Добавление абонента          |                                                                                                    |
|------------------------------|----------------------------------------------------------------------------------------------------|
| 1 сертификат (2) организация | Э настройка сервисов (4) подтверждение и подпись                                                                                                    |
| Сертификат                   |                                                                                                    |
| Файл сертификата             | Для добавления абонента вам необходим<br>сертификат электронной подписи<br>Выбрать сертификат электронной подписи<br>У меня нет сертификата электронной подписи<br>Инструкция по получению сертификата квалифицированной ЭП |

2) Откроется окно «Выбор сертификата». Выберите необходимый сертификат ЭП и нажмите на кнопку «Выбрать сертификат» (или дважды нажмите на строку необходимого сертификата).

| Наименование               | Организация           | Срок действия           |
|----------------------------|-----------------------|-------------------------|
| Белов Валерий Иванович     | 000 "ЗОЛОТО"          | 25.03.2019 - 25.03.2020 |
| Борисов Иван Иванович      | Борисов Иван Иванович | 12.02.2019 - 12.02.2020 |
| Волков Сергей Владимирович | СХПК "ЗАРЯ"           | 08.02.2019 - 08.02.2020 |

3) Форма обновится, определённые поля (в том числе на последующих этапах внесения данных) будут заполнены сведениями об абоненте, полученными из сертификата электронной подписи и ЕГРЮЛ/ЕГРИП.

| 1 СЕРТИФИКАТ     | 2 организация | Э НАСТРОЙКА СЕРВИСОВ                                                 | <ul> <li>подтверждение и подпись</li> </ul> |
|------------------|---------------|----------------------------------------------------------------------|---------------------------------------------|
| Сертификат       |               |                                                                      |                                             |
| Файл сертификата | a             | ООО "ЗОЛОТО"<br>Срок действия сертификата: 25.03<br>Выдан: FT Crypto | 2019 - 25.03.2020                           |
|                  |               | Юридическое лицо<br>Выбрать другой сертификат                        |                                             |
|                  |               | <u>У меня нет сертификата электро</u>                                | онной подписи                               |
|                  |               | инструкция по получению серт                                         | ификата квалифицированной этт               |
| Владелец сертиф  | иката         | ФИО: Белов Валерий Иванович                                          |                                             |
|                  |               | СНИЛС: 479-368-893 78                                                |                                             |
|                  |               | ол чол К мм че мй мр<br>                                             | ∮™\$                                        |
|                  | рвик          |                                                                      | Далее                                       |

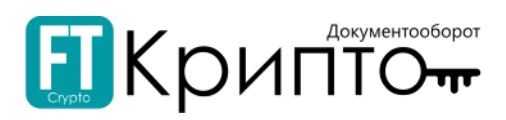

- 4) В случае если владелец сертификата не является руководителем организации:
  - 1) В поле «Доверенность» нажмите на кнопку «Добавить файлы».

| Доверенность                                                                                                    | Файлы доверенности                                          |          |
|----------------------------------------------------------------------------------------------------|-------------------------------------------------------------|----------|
| Для продолжения работы<br>обязательно прикрепление<br>доверенности от<br>генерального директора<br>вашей компании. | Добавить файлы Форматы DOC, DOCX, PDF, JPEG. Размер до 1МБ. |          |
|                                                                                                    |                                                             | <u> </u> |

В открывшемся системном окне выберите файл доверенности и нажмите на кнопку «Открыть».
 Загруженный документ будет отображаться в поле.

| Доверенность                                                 | Файлы доверенности                           |          |
|--------------------------------------------------------------|----------------------------------------------|----------|
| Для продолжения работы<br>обязательно прикрепление           | В Доверенность                               | $\times$ |
| доверенности от<br>генерального директора<br>вашей компании. | Форматы DOC, DOCX, PDF, JPEG. Размер до 1МБ. |          |

- 5) Нажмите на кнопку «Далее» внизу формы. Форма перейдёт на следующий этап внесения данных.
- 5. На этапе внесения данных «Организация»:
  - 1) При необходимости, заполните или измените данные в подразделах «Основная информация» и «Юридический адрес» корректными сведениями о добавляемой организации.

| Добавление                          | е абонента  |                                                                                                  |   |             |
|-------------------------------------|-------------|--------------------------------------------------------------------------------------------------|---|-------------|
| 1 СЕРТИФИКАТ                        | ОРГАНИЗАЦИЯ | Э настройка сервисов Э подтверждение и подпись                                                   |   |             |
| Организация                         |             |                                                                                                  |   |             |
| Основная информ                     | лация       | Наименование организации*                                                                        |   |             |
|                                     |             | 000 "ЗОЛОТО"                                                                                     | 1 |             |
|                                     |             | ИНН: 7203243925<br>ОГРН: 1107232001018<br>Бикраличий сирантар: Ланициа светельна а дексанияровна |   |             |
|                                     |             | Тенеральный директор: ЛАНИНА СВЕГЛАНА АЛЕКСАНДРОВНА                                              |   |             |
|                                     |             | KПП*                                                                                             |   |             |
|                                     |             | 720501001                                                                                        | • |             |
|                                     |             | Крупный налогоплательщик                                                                         |   |             |
|                                     |             | ОКОНФ*                                                                                           |   |             |
| Юридицеский эдр                     | ner.        |                                                                                                  |   |             |
| Введите полный                      |             | г Тюмень ул Широтная д 2                                                                         |   |             |
| юридический адрес ва<br>организации | шей         |                                                                                                  |   |             |
| Контактные данны                    | bie         | Адрес электронной почты*                                                                         |   |             |
|                                     |             | a2@user.com                                                                                      | • |             |
|                                     |             | Телефон*                                                                                         |   |             |
|                                     |             | +7 (900) 900 00 01                                                                               | • |             |
|                                     |             |                                                                                                  |   |             |
|                                     |             |                                                                                                  |   |             |
| Сохранить черно                     | рвик        |                                                                                                  |   | назад Далее |

2) В подразделе «Контактные данные» введите адрес электронной почты и телефон.

3) Нажмите на кнопку «Далее» внизу формы. Форма перейдёт на следующий этап внесения данных.

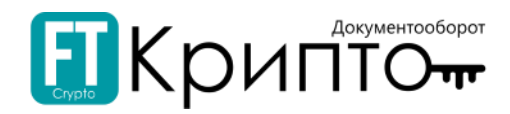

- 6. На этапе внесения данных «Настройка сервисов»:
  - В подразделе «Обмен документами» установите переключатели в активное положение для подключения необходимых сервисов электронного документооборота между предприятиями всех форм собственности.

| добавление абонента                                                                                                    |                                                                                                    |
|----------------------------------------------------------------------------------------------------|----------------------------------------------------------------------------------------------------|
| 1 сертификат 2 организация (3) настр                                                                                        | ройка сервисов (4) подтверждение и подпись                                                                                                    |
| Настройка сервисов — опционально<br>После регистрации вы сможете подключать и отключать сервис                              | ы при редактировании карточки организации в личном кабинете.                                                                                                    |
| Обмен документами Обмен<br>Электронный<br>документооборот между<br>предприятиями всех форм<br>собственности Код нал<br>7203 | н документами<br>наясь к сервису вы соглашаетесь на предоставление сведений ФНС в рамках обмена электронными документами с контрагентами<br>ке на подключение<br>юговой инспекции ФНС*                                                                                                    |
| Обмен                                                                                                    | н документами ПИК ЕАСУЗ                                                                                                    |
| Обмен<br>Подключ<br>спедения<br>использо                                                                                    | н с МИК ()<br>ная опцию «Обмен с МИК», Вы дляте <u>согласие</u> на передачу Ваших регистрационных данных в систему МИК, а также на дальнейш ий обмен<br>лим/документами с системой МИК, в том числе, но не ограничиваясь, в целях регистрации/автоматической авторизации в системе МИК с<br>вавнием учетной записи ЭДО «Fintender EDS». |
| Обмен<br>Подключ<br>севдения<br>использо                                                                                    | н с СКД ()<br>ная опцию «Обмен с СКД», Вы даете <u>согласие</u> на передачу Ваших регистрационных данных в систему СКД а также на дальнейший обмен<br>ми/документами с системой СКД в том числе, но не ограничиваясь, в целях регистрации/автоматической авторизации в системе СКД с<br>званием учетной записи ЭДО «Fintender EDS»      |

2) В подразделе «Отчётность» установите переключатели в активное положение для подключения необходимых сервисов сдачи отчётности в контролирующие органы. При необходимости, заполните или измените данные в раскрывшихся полях.

| Настройка сервисов — опци<br>После регистрации вы сможете подклю | юнально<br>чать и отключать сеовисы при редактировании карточки орга | низации в личном кабинете.              |                                         |
|------------------------------------------------------------------|----------------------------------------------------------------------|-----------------------------------------|-----------------------------------------|
| ,,,,,,,,,                                                        | *********                                                            | ,,,,,,,,,,,,,,,,,,,,,,,,,,,,,,,,,,,,,,, | ,,,,,,,,,,,,,,,,,,,,,,,,,,,,,,,,,,,,,,, |
| Отчетность                                                       | Федеральная налоговая служба                                         |                                         |                                         |
| Сдача отчетности в<br>контролирующие органы                      | Код налоговой инспекции*                                             | кпп*                                    |                                         |
| <u>Заявление на подключение</u><br>к модулю "Отчётность" для     | 7203                                                                 | 720301001                               | ~                                       |
|                                                                  | + Д <u>обавить инспекцию</u> для сдачи отчетн                        | юсти                                    |                                         |
|                                                                  | Росстат                                                              |                                         |                                         |
|                                                                  | Фонд социального страхования                                         |                                         |                                         |
|                                                                  | Пенсионный фонд                                                      |                                         |                                         |
|                                                                  |                                                                      |                                         |                                         |

3) Нажмите на кнопку «Далее» внизу формы. Форма перейдёт на следующий этап внесения данных.

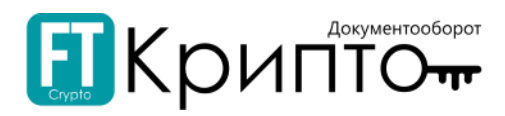

- 7. На этапе внесения данных «Подтверждение и подпись»:
  - 1) В подразделе «Подтверждение и подпись» установите отметку о принятии решения о предоставлении персональных данных и согласии на их обработку.

| Добавление абонента                                                                                                    |                                                                                                    |
|----------------------------------------------------------------------------------------------------|----------------------------------------------------------------------------------------------------|
| 1 сертификат 2 организация 3 настройка сервисов 4 подтвер                                                                                                    | КДЕНИЕ И ПОДПИСЬ                                                                                                    |
| Подтверждение и подпись                                                                                                    |                                                                                                    |
| Согласие на обработку персональных данных                                                                                                    |                                                                                                    |
| В соответствии с Федеральным законом от 27 июля 2006 года № 152-ФЗ «О персо<br>в своем интересе даю согласие на их обработку:                                                                                                    | нальных данных» принимаю решение о предоставлении своих персональных данных и своей волей и                                                                                                    |
| <ul> <li>наименование оператора, получающего согласие: Общество с ограниченной о</li> </ul>                                                                                                    | ветственностью «Финтендер-крипто» (ООО «Финтендер-крипто»):                                                                                                    |
| <ul> <li>– адрес оператора, получающего согласие: 656056, г. Барнаул, ул. М. Горького, 29</li> </ul>                                                                                                    |                                                                                                    |
| <ul> <li>– цель обработки персональных данных: предоставление услуг оператора систем</li> <li>– доржным, доржения и и водиниях из обработки которых доржая сограсие, фанила</li> </ul>                                                                                                    | ы электронного документооборота;                                                                                                    |
| <ul> <li>перечень персональных данных, на обработку которых дается согласие, фамил<br/>местонахождения и занимаемой должности, контактная информация (в т.ч. телес</li> </ul>                                                                                                    | м, имм, отчество, сведения о трудовои деятельности с указанием наименования организации, ее<br>онный номер), сертификат ключа подписи, сертификат ключа проверки электронной подписи;                                                                                                    |
| — перечень действий с персональными данными, на совершение которых дается<br>использование, блокирование, распространение, уничтожение, использование п<br>отчетов и стисков аффилированных лиц, предоставление регулирующик, контро<br>налоговым органам в соответствии с требованиями действующего законодатель<br>федеральных органов исполнительной власти в составе отчетности, сведений и и | согласие: сбор, уточнение (обновление, изменение), систематизация, накопление, хранение,<br>зи подготовке, составлении и предоставлении отчетности, использование при составлении годовых<br>пирующим и надзорным органам, в том числе, но не ограничиваясь этим, антимонопольным органам,<br>тва Российской Федерации, правовых актов Российской Федерации, актов министерств, иных<br>формации, размещение в информационно-телекоммуникационных сетях; |
| - срок, в течение которого действует настоящее согласие: в течение срока регист<br>РФ.                                                                                                    | зации в системе электронного документооборота, если иное не предусмотрено законодательством                                                                                                    |
| В соответствии с Федеральным законом «О персональных данных», принимаю решение о предоставлении<br>обработку                                                                                                    | воих персональных данных и даю согласие на их                                                                                                    |
| Другие документы для подписи                                                                                                    |                                                                                                    |
| Ваявление на подключение к модулю «Обмен документами» ЭДО «Fintender EDS».docx                                                                                                    |                                                                                                    |
| В Лицензионный ЭДО_отчетность.docx                                                                                                    |                                                                                                    |
| Доверенность.pdf                                                                                                    |                                                                                                    |
| Сохранить черновик                                                                                                    | Назад Подлисать и отправить                                                                                                    |

- 2) В подразделе «Другие документы для подписи» представлены автоматически сформированные документы, которые будут подписаны в составе запроса на добавление абонента. Для просмотра или сохранения документа нажмите на его наименование.
- 8. Нажмите на кнопку «Подписать и отправить» внизу формы.
- 9. Запрос на добавление абонента будет отправлен. Раздел «Абоненты» обновится.
  - В случае подключения сервисов сдачи отчетности в контролирующие органы, сведения о запросе на добавление абонента будут отображаться на вкладке «Запросы на добавление» блока «Запросы на добавление/редактирование абонентов»; запрос на подключение будет обрабатываться соответствующими ведомствами.
  - В случае подключения только сервисов электронного документооборота или (в случае подключения сервисов сдачи отчетности в контролирующие органы) после успешной обработки запроса соответствующими ведомствами, сведения об абоненте будут отображаться на вкладке «Актуальные» блока «Абоненты».

| Дичные данные | Список абонентов для пол                    | ЬЗОЕ | зателя                          |                          | 🕀 Добавиться сотру | дником | Добавить абонента |
|---------------|---------------------------------------------|------|---------------------------------|--------------------------|--------------------|--------|-------------------|
| Абоненты      | Абоненты<br>Актуальные Архия (неактуальные) |      |                                 |                          |                    |        | Θ                 |
|               | Название                                    | Тип  | Информация                      | Статус                   | Карточка абонента  |        |                   |
|               | 000 "ЗОЛОТО"                                | юл   | ИНН:7203243925<br>КПП:720301001 | Регистрация в ведомствах | • Просмотреть      | ***    |                   |
|               |                                             |      |                                 |                          | •                  |        | $\ominus$         |